独立行政法人 日本学生支援機構

## 「進学届入力下書き用紙」の変更について

皆さんへは、既に高等学校等を通じて、「奨学生採用候補者の皆さんへ」「進学届入力下書き用紙」等をお渡ししてありますが、日本学生支援機構の進学届入力画面に一部変更が生じました。

変更後の進学届入力画面に沿った「進学届入力下書き用紙」を用意しましたので、よく読んで入力準備をしてください。

【変更点】

(1)進学届の画面の順番が変更になります。

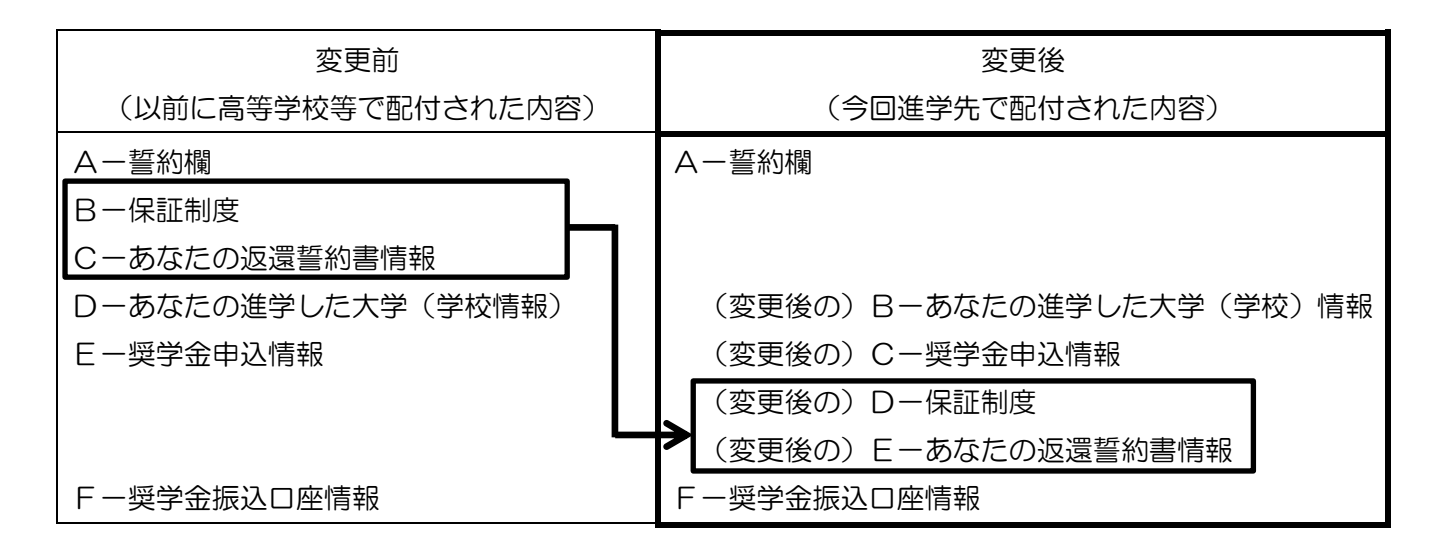

- (2)「(変更後の) C-奨学金申込情報」画面において、第一種奨学金の返還方式について、「所得連動 返還方式」または「定額返還方式」のいずれかを選択する設問が追加されます。 なお、平成29年度入学者用「奨学金を希望する皆さんへ」9ページで説明していた「所得連動返 還型無利子奨学金」制度は、「猶予年限特例」という名称に変更となりました。審査の結果この特 例に合致すると認められている人は、「所得連動返還方式」または「定額返還方式」の後に(猶予 年限特例)と表示されます(3ページ)。
- (3)「(変更後の) C-奨学金申込情報」画面において、第一種奨学金の返還方式として「所得連動返還 方式」を選択した方は、保証制度は「機関保証」とすることが必須となるため、「(変更後の) D-保証制度」画面において、第一種奨学金の保証制度は「機関保証に加入」になります(6ページ)。
- (4)併用貸与(第一種奨学金と第二種奨学金の両方の貸与を受けること)希望者で、申込時に「連帯保証人・保証人を選任します。」を選択した方が、「(変更後の)C-奨学金申込情報」画面において、第一種奨学金の返還方式として「所得連動返還方式」を選択した場合は、「(変更後の)D-保証制度」画面において、第一種奨学金の保証制度は「機関保証に加入」となるため、第二種奨学金の保証制度をあらためて選択することができます(6ページ)。

※下書き用紙に示している進学届の内容は平成29年3月現在のものであり、実際の内容とは異なる場合があります※

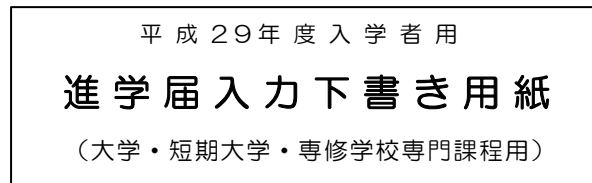

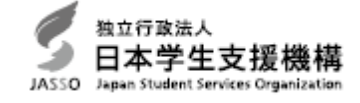

進学届の提出にあたっては、この「進学届入力下書き用紙」に記入し、間違いがないことを確認したうえで、下記「進学届提出 用ホームページアドレス」にアクセスして入力してください。

なお、入力が完了すると進学届提出情報一覧が表示されますので、入力間違いをしていないか、入力もれがないか内容を再確認 し、そのうえで、送信ボタンを押してください。一度、送信ボタンを押すと、入力内容の変更・再提出はできません。入力間違い や入力もれによって、奨学金の振込みに遅れが生じることがあります。入力にあたっては、十分に注意してください。

進学届提出用ホームページアドレス(URL) http://www.sas.jasso.go.jp/

受付時間 8:00 ~ 25:00 (最終締切日の受付時間は8:00 ~ 24:00)

※学校が定める期限までに進学届の手続きを行ってください。

注意!

※以下の内容および「奨学生採用候補者の皆さんへ」14ページ以降の「『進学届』提出マニュアル」をよく 読んで入力準備をしてください。進学後、学校が実施する説明会等には必ず出席し、入力にあたって不明な 点などがあれば進学先の学校に確認してください。また、日本学生支援機構のホームページに「よくある質 問」などの情報を掲載していますので参考にしてください。

入力もれがあると、次の画面へ進めません。下記に記載されている <u>A 一誓約書</u> などは、進学届の画面ごとの表題です。 また、下記の各記入欄は、入力にあたり、特に注意していただきたい項目を抜粋したものです。実際の入力画面とは異なりま す。

| 文字入力について                   |               |             |           |                                |
|----------------------------|---------------|-------------|-----------|--------------------------------|
| (1)旧字体や複雑な文字の入力            |               |             |           |                                |
| ┃    「﨑」、「髙」、「吉」、「濵」、「桒」、「 | 「栁」などの文字は、表示さ | れる場合もあります   | が、システム上受  | き付できません。                       |
| 該当する文字の新字体「崎」、「高」、「        | 「吉」、「浜」、「桑」、「 | 「柳」 などで入力して | ください。新字体  | が無い場合は、カタカナで入力してください。          |
| カタカナの「ヲ」は、表示される場合もあ        | 5りますが、システム上受付 | できません。「ヲ」   | と入力しても「オ  | り」と読みかえることになります。               |
| (2)外国人氏名の入力                |               |             |           |                                |
| ■<br>①ファーストネームとミドルネームはまと   | こめて入力してください。( | 例)奨学 ジョン    | 太郎 → 奨学   | ジョン太郎                          |
| ■ ②氏名が全てカタカナの場合は、漢字氏名      | ・カナ氏名欄は、全てカタ  | カナで入力してくた   | さい。これ以外の  | 」<br>D場合は、前記①(例)のように入力してください。」 |
| ■<br>③漢字氏名の姓・名は各5文字、カナ氏名   | の姓・名は各15文字まで入 | 、力できます。制限す  | マ字数を超える場合 | 合は、入力できる文字数まで入力してください。         |
| Ⅰ<br>■ (氏名が途中で途切れても構いません。  | )             |             |           |                                |
| 識別番号 ※すべて半角です。             | ユーザID         | パスワード       |           | 進学先の学校へ「採用候補者決定通知【進学           |
| 学校の識別番号(ユーザDとパスワード)        |               |             | ]         | 先提出用】」等必要書類を提出すると、進学           |
| を入力して、送信ボタンを押してください。       |               |             |           | 先の学校から交付されます。                  |
|                            | パス            | ワード         |           |                                |
| 進学届提出用パスワード                |               |             |           | 「採用候補者決定通知【本人保管用】」に            |
|                            |               |             |           | 記載されています。                      |
| A-誓約欄 1/6画面                |               |             |           |                                |
| あなたの氏名等                    |               |             |           |                                |
| 誓約日                        | 平成 年月         | 日(半角)       |           | 進学届を入力する日                      |
|                            | 姓 名           |             |           | ※氏名には本名を記入(入力)してください。          |
| 漢字氏名                       |               |             |           | 姓と名は全角で各5文字以内                  |
| カナ氏名                       |               |             |           | 姓と名は全角で各15文字以内                 |

1

B-あなたの進学した大学(学校)情報 2/6画面 ※ 特に、卒業予定年と修業年限は間違いやすいため、 確認してから入力してください。

| 進学先の学校情報       |          |        |            |                |          |
|----------------|----------|--------|------------|----------------|----------|
| 1.あなたの学校名は     | ※自動的に表示さ | れます。 で | すね。        |                |          |
| 2.あなたの学籍(学生詞   | E) 番号を記入 | してくださ  | <i>v</i> ، |                |          |
| 学籍(学生証)番号が     | 、まだ確定し   | ていない人  | は未記入のまま進んで | ください。          |          |
| 3.学部(科) · 分野学科 | ч        |        | (          | 必ず進学先の学校に確認して  | ください。    |
| 4. 昼夜課程        | ○昼       | ○夜     | ○昼夜開講      | 該当するものを選択してくだ  | さい。      |
| 5.入学年月         | 2017 年   | 4 月 …  |            | ※入力内容は変更できません。 | 5        |
| 6.卒業予定年月       | 年        | 月      |            | 下記の表を参考に、正しく選  | 択してください。 |
|                |          |        |            |                |          |
| 7.修業年限         | 年        | 月      |            | 、下記の表を参考に、正しく選 | 択してください。 |

専修学校(専門課程)、短期大学への進学者は、事前に進学先の学校で、自分の分野学科名を確認のうえ、プルダウンリストから正しく選択 してください。

(例)入学年月 2017年4月の場合

| 項目     | 6年制学部   | 4年制学部   | 3年制短大等  | 2年制短大等  |
|--------|---------|---------|---------|---------|
| 卒業予定年月 | 2023年3月 | 2021年3月 | 2020年3月 | 2019年3月 |
| 修業年限   | 6年0ヶ月   | 4年0ヶ月   | 3年0ヶ月   | 2年0ヶ月   |

C-奨学金申込情報 3/6画面

1. 第一種奨学金の採用候補者は(1)を記入してください。

2. 第二種奨学金の採用候補者は(2)を記入してください。

3. 併用貸与の採用候補者は(1)、(2) どちらも記入してください。

4. 入学時特別増額貸与奨学金の採用候補者は、(2)の後半の該当箇所も記入してください。

※予約申し込み時に選択した第二種奨学金の貸与月額や入学時特別増額貸与奨学金の貸与額を変更する場合は、該当の項目で「いいえ」を選択してください。

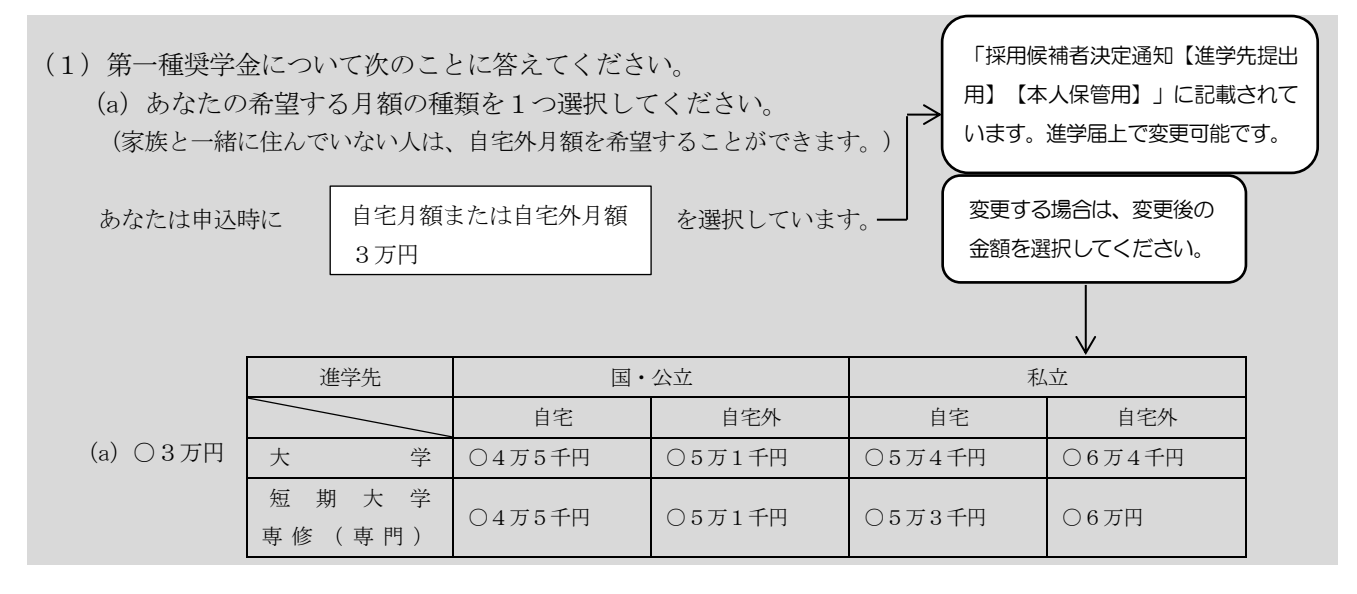

進学先・通学形態によって表示される金額が異なります。

自宅外月額は、次の事項に該当し、希望する方に貸与します。

ア 平成29年4月時点で自宅外(下宿等)から通学している人。

イ 両親共にいないなど、特別の事情がある人。なお、自宅外から通学している人は、自宅月額を選択することもできます。

(b) あなたは家族と同居していますか。

(b) Oはい Oいいえ

(c) あなたが希望する第一種奨学金の貸与始期は 2017年 4月ですね。(c) 〇はい 〇いいえ………変更できません。

(d) あなたの希望する第一種奨学金の返還方式を選択してください。

(注)所得連動返還方式を希望する場合、保証制度は「機関保証に加入」になります。

→ (d) ○所得連動返還方式 ○定額返還方式

【第一種奨学金の返還方式】下記の説明をよく読み、返還方式を選択してください。

|              | 所得連動返還方式            | 定額返還方式           |
|--------------|---------------------|------------------|
| 返還額の算出       | 前年の所得に応じてその年の毎月の返還  | 貸与総額に応じて月々の返還額が算 |
|              | 額が決まります(「課税対象所得」×9% | 出され、返還完了まで定額で返還す |
|              | ÷12)。所得の変動に応じて毎月の返還 | る制度です。           |
|              | 額が変動し、返還期間も変動します。   |                  |
| 保証制度         | 必ず「機関保証に加入」となります。   | 機関保証制度または人的保証制度の |
|              |                     | いずれかを選択します。      |
| 個人番号(マイナンバー) | 必要です。なお、提出方法は学校の指示に | 不要です。            |
| の提出          | 従って行ってください。         |                  |

※なお、第一種奨学金の申込時の家計収入を審査の結果、以下の経済的要件に合致すると認められた場合は、学生本人が卒業 後一定の収入を得られるようになるまで、返還期限を猶予する特例(「猶予年限特例」という。)が自動的に適用されます。

・給与収入のみの世帯:年間収入300万円以下

・給与以外の所得の世帯:収入金額から必要経費(控除分)を差し引いた金額が200万円以下 猶予年限特例に該当する場合は(d)においては下記のとおり表示されます。

(d) あなたの希望する第一種奨学金の返還方式を選択してください。

(注)所得連動返還方式を希望する場合、保証制度は「機関保証に加入」になります。

(d) 〇所得連動返還方式(猶予年限特例) 〇定額返還方式(猶予年限特例)

(2)第二種奨学金について次のことに答えてください。

 (a)あなたが希望する第二種奨学金の貸与月額は <u>※自動表示</u>万円ですね。(a) ○はい ○いいえ 
 変更する場合は、変更後の金額を選択してください。
 変更する場合は、変更後の金額を選択してください。
 (a)あなたの希望する月額を1つ選択してください。
 (a)あなたの希望する月額を1つ選択してください。
 (a) ○3万円 ○5万円 ○8万円 ○10万円 ○12万円

 入力の際の変更手順

 ①C-奨学金申込情報の画面の入力内容をすべて入力する
 ②送信ボタンを押す
 ③変更点だけ内容を選択し直す
 ④再度送信ボタンを押す

<sup>※</sup>平成29年度入学者用「奨学金を希望する皆さんへ」では、「猶予年限特例」は「所得連動返還型無利子奨学金」制度として 説明されていました。

(b) あなたが希望する第二種奨学金の貸与始期は 2017年 4月ですね。(b) 〇はい 〇いいえ………変更できません。

・私立大学の医学・歯学・薬学・獣医学部に進学し、第二種奨学金の貸与月額で12万円を選択した人は増額貸与を受けること ができます。以下の項目に答えてください。

- ○(1) 4万円の増額貸与を希望する(医・歯学部)
- ○(2)2万円の増額貸与を希望する(薬・獣医学部)
- ○(3) 増額貸与を希望しない

### ・併用貸与の採用候補者で、さらに第二種奨学金で12万円を希望している場合、以下の欄も記入してください。

※貸与月額について確認してください。

あなたは、併用貸与を希望しています。併用貸与を受けると貸与総額及び毎月の返還額が多額となります。 この進学届提出手続終了後、貸与月額が適切であるか再度確認してください。

Oはい Oいいえ

第二種奨学金の最高月額を必要とする理由を具体的に記入してください。(全角200文字以内) (注)学校担当者から確認等を行う場合があります。

### ・入学時特別増額貸与奨学金の採用候補者は、以下の欄も記入してください。

・あなたは 入学時特別増額貸与奨学金の採用候補者 です。

以下の項目に答えてください。

(1) あなたは労金から入学時必要資金融資(以後、融資と記載)を受けていますか? (1) 〇はい 〇いいえ

(注) 労働金庫(労金)の「入学時必要資金融資」を受けた方は、必ず「はい」を選択してください。
 「はい」を選択すると、奨学金振込口座は「労働金庫」のみ選択可能となります。
 もし、労金の「入学時必要資金融資」を受けていない人が誤って「はい」を選択した場合は、労金以外の金融機関を選択できなくなりますので、注意してください。
 ※ 「入学時必要資金融資」は日本政策金融公庫の「国の教育ローン」とは別のものです。

| (2) あなたは入学時特別増額貸与奨学金の貸与を希望しますか。               | (2) 〇はい 〇いいえ              |
|-----------------------------------------------|---------------------------|
| 労金から融資を受けている場合、入学時特別増額貸与奨学金は辞退できません。          | <u> </u>                  |
|                                               | 辞退する場合は、「いいえ」             |
|                                               | を選択してください。・               |
| 【重要】 入学時特別増額貸与奨学金の希望をあらためて確認します。              |                           |
| 貸与を希望する場合は「はい」を、希望しない場合は「いいえ」を選んでください。「いいえ    | え」を選択した場合、入学時特別増額         |
| <b>貸与奨学金を「辞退」することになります。</b>                   |                           |
| 進学届において入学時特別増額貸与奨学金を「辞退」した場合は、辞退の取消しや再度の申認    | <u>♪みはできません</u> ので、「はい」「い |
| いえ」の選択には十分注意してください。                           |                           |
| ロームなお、労働金庫の入学時必要資金融資を受けている人は、「いいえ」を選択することはできま | <u>ません</u> 。              |
| L                                             |                           |

(3) あなたが希望する入学時特別増額貸与奨学金の金額は ※自動表示 万円ですね。 (3) 〇はい 〇いいえ

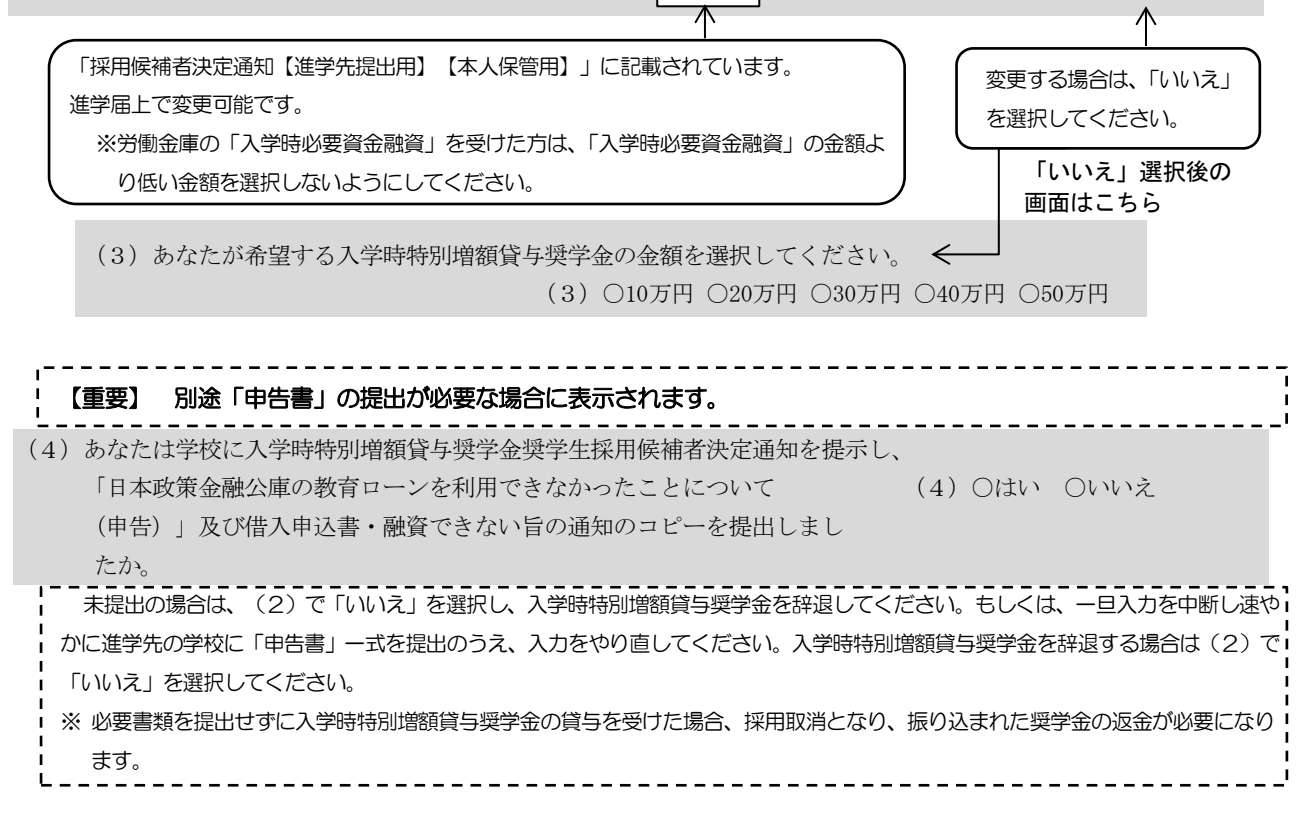

# ・第二種奨学金(併用貸与を含む)または入学時特別増額貸与奨学金の採用候補者は、次の欄も記入してください。

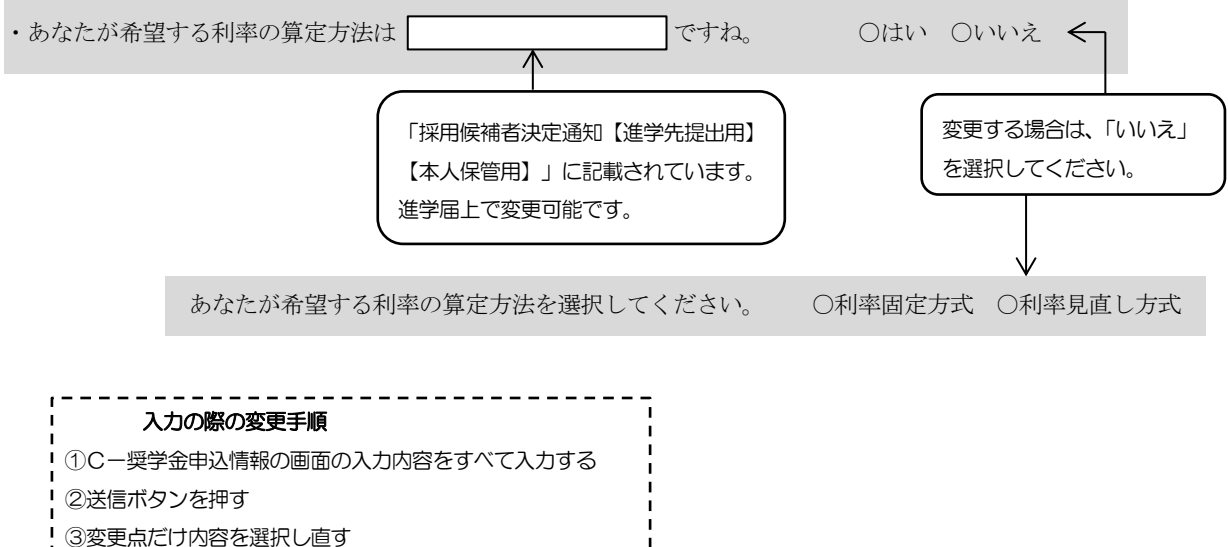

- Ⅰ ● ④再度送信ボタンを押す

D-保証制度 4/6画面

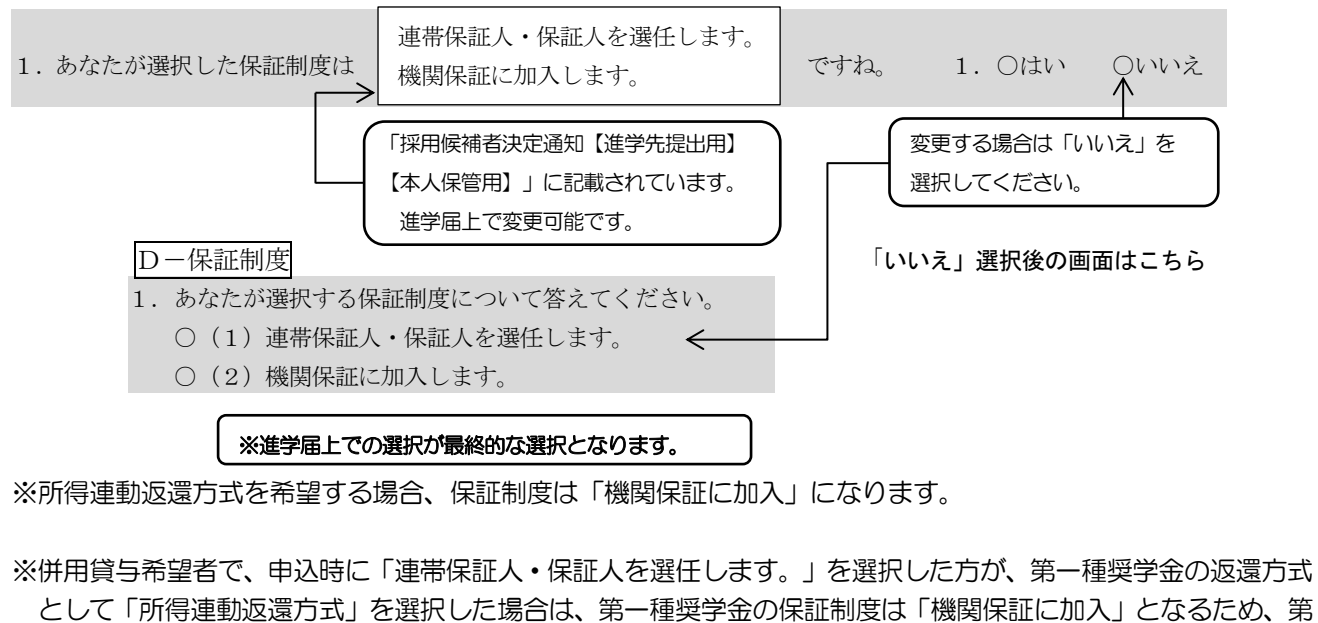

二種奨学金の保証制度をあらためて選択することができます。

| D-保証制度           |                   |                 |          |        |             |         |
|------------------|-------------------|-----------------|----------|--------|-------------|---------|
| 2. 第二種奨学金について    | ▼<br>あなたが選択する保証   | E制度について答        | えてください。  |        |             |         |
| 〇(1)連帯           | 保証人・保証人を選任        | こします。           |          |        |             |         |
| ○(2)機関           | 保証に加入します。         |                 |          |        |             |         |
| ( ***            | ー<br>進学届上での選択が最終的 | 的な選択となります       | f. )     |        |             |         |
|                  |                   |                 |          |        |             |         |
|                  |                   |                 |          |        |             |         |
| E-あなたの返還誓約書情     | <b>手報 5/6画面</b>   |                 |          |        |             |         |
| 1. あなた自身について記入   | してください。           |                 |          |        |             |         |
| (1)あなたのお名前は      | ※自動的に表示されます。      | さんですね。          | (1) Oはい  | ○いいえ   |             |         |
| 進学届上で氏名の変更はできませ  | けん。氏名に変更がある場      | <b>洽でも、ひとまず</b> | 進学届画面で表示 | 「される氏名 | で「はい」を選択し入た | 」を継続してく |
| ださい。進学届送信後に、別途改  | 2氏名等の手続きが必要で      | です。速やかに進学       | した学校に申し  | 出てください | 5           |         |
| (2) あなたは         | ※性別(自動表示)         | ですね。            | (2) Oはい  | ○いいえ   |             |         |
| (3) あなたの生年月日は    | ※自動的に表示されます。      | ですね。            | (3) Oはい  | ○いいえ   |             |         |
| 「性別」、「生年月日」は進学届上 | で訂正可能です。訂正す       | 「る場合は「いいえ       | 」を入力して「読 | 送信」ボタン | を押してください。   |         |
| 訂正画面に移りますので、正し<  | 、入力してください。        |                 |          |        |             |         |

| (4) これまでに日本学生支援  | 機構または日本育英会の     | )奨学金の貸与を | 受けたことのある人は   | 、そのなかで一番 | 最近の奨   | 学生 |
|------------------|-----------------|----------|--------------|----------|--------|----|
| 番号を記入してください。(    | (例 60200999999) |          |              |          |        |    |
| (4)奨学生番号         |                 |          |              |          |        |    |
| 機構以外の団体や都道府県等の奨学 | 学金を貸与していた場合は、   | 入力不要です。な | お、機構の奨学生番号は、 | 3桁-2桁-6桁 | (計11桁) | で構 |

機構以外の団体や都道桁県等の奨学金を貸与していた場合は、人力不要です。なお、機構の奨学生番号は、3桁-2桁-6桁(計11桁)で構成されています。

| ・本人の市区町村発行の住民票 | に記載されている住所を入力してください。                                       |
|----------------|------------------------------------------------------------|
| 住所 郵便番号        | (半角)                                                       |
| 住所1(自動入力)      | (全角)                                                       |
| 住所2(番地以降)      | (全角)                                                       |
| 電話番号           |                                                            |
| 携帯番号           |                                                            |
| メールアドレス        |                                                            |
| ·              |                                                            |
|                |                                                            |
| <b></b>        | 169 — 0074 … (半角)                                          |
| 住所1(自動入力)      |                                                            |
| 住所9(悉地以降)      | 10-7 支払ハイツA-101 … (全角) 国定零話又は推崇季話のどちらか一方のみ使用               |
|                |                                                            |
| 电动街方           |                                                            |
| 携带番号           | 090 - XXXX - XXXX(半角) そうしょう おぼめりません。 両方とも空欄の場合はエラー         |
| メールアドレス        | XXXXXXXXX @ XXXXX . XX . jp ······(半角60文字以内) メッセージが表示されます。 |
| 正確にもれなく記入して    | ください。                                                      |
| 「住所1」は、郵便番号    | を入力し、表示される住所一覧の中から正しい住所を選択してください。                          |
| 「住所2」には、「住所    | 1」の続きの住所を記入してください。                                         |
| ※ マンション・アパ     | ート建物名称に、ローマ数字(Ⅰ、Ⅱ、Ⅲなど)は使用できません。算用数字(1,2,3など)を記入してください。     |
|                |                                                            |

## 2. 連帯保証人・保証人・あなた以外の連絡先について

「保証制度」画面で選択した内容と、予約申込時に入力した生年月日から算出される年齢により、画面に表示される項目は以下のとおりになります。

1. 「連帯保証人・保証人を選択します。」を選択した人は、(1)、(2)を記入してください。

2. 「機関保証に加入します。」を選択した人は、(3)を記入してください。

3. (保証制度に関係無く)未成年者は、「3. 親権者(未成年後見人)について」を記入してください。

| 好                                                                                                    |                                                                                                    |                                                                                                    |                                                                                                    |
|----------------------------------------------------------------------------------------------------|----------------------------------------------------------------------------------------------------|----------------------------------------------------------------------------------------------------|----------------------------------------------------------------------------------------------------|
|                                                                                                    | ⊧ 名                                                                                                    |                                                                                                    |                                                                                                    |
| <b></b>                                                                                                    |                                                                                                    |                                                                                                    |                                                                                                    |
|                                                                                                    |                                                                                                    |                                                                                                    | <del>م</del>                                                                                                    |
|                                                                                                    |                                                                                                    |                                                                                                    | ビネル                                                                                                    |
| 土平月日 (和僧)                                                                                                    |                                                                                                    |                                                                                                    |                                                                                                    |
|                                                                                                    |                                                                                                    |                                                                                                    | 例)父、母                                                                                                    |
| • 連帯保証人の印鑑登録証明書(市                                                                                                    | 「区町村発行)に記載されている住                                                                                                    | 所を人力してください。                                                                                                    |                                                                                                    |
| ※印鑑登録証明書には住民祟と同                                                                                                    | 同じ住所が記載されています。                                                                                                    |                                                                                                    |                                                                                                    |
| 住所 郵便番号                                                                                                    |                                                                                                    | (半角)                                                                                                    |                                                                                                    |
| 住所1(自動入力)                                                                                                    |                                                                                                    |                                                                                                    | (全角)                                                                                                    |
| 住所2(番地以降)                                                                                                    |                                                                                                    |                                                                                                    | (全角)                                                                                                    |
| 電話番号                                                                                                    |                                                                                                    | (半角) <b>[記載例2</b> )                                                                                                    | 1                                                                                                    |
| 携带番号                                                                                                    |                                                                                                    | ● → → → → → → → → → → → → → → → →                                                                                                    | 株式会社 …(全角)                                                                                                    |
| 勤務先                                                                                                    |                                                                                                    |                                                                                                    |                                                                                                    |
| 勤務先電話番号                                                                                                    |                                                                                                    | (半角) 03 - ××××-                                                                                                    | ×××× ····(半角)                                                                                                    |
| ※連帯保証人が無職の場合は、右記にチ                                                                                                    | エックを入力してください。                                                                                                    | □ 無職 記載例1)も参考にし                                                                                                    | て、正確にもれなく                                                                                                    |
| (2)保証人について(人的保証)                                                                                                    |                                                                                                    | 記入してください。※筆                                                                                                    | 助務先がない場合は                                                                                                    |
| 如                                                                                                    | e 名                                                                                                    | 「無職」欄にチェックし                                                                                                    | てください。                                                                                                    |
| 漢字氏名                                                                                                    |                                                                                                    |                                                                                                    | J                                                                                                    |
| カナ氏名                                                                                                    | )                                                                                                    | 姓と名は全角で各 15 文字以                                                                                                    | 内                                                                                                    |
| 生年月日 (和暦)                                                                                                    | 年 月 日生(当                                                                                                    | 半角) (※氏名には本名を記入(入力)してく)                                                                                                    | ださい。                                                                                                    |
| あなたとの続柄                                                                                                    |                                                                                                    | あなたからみた続柄です。(例                                                                                                    | 動おじ、おば                                                                                                    |
| ・保証人の印鑑登録証明書(市区町                                                                                                    | 村発行)に記載されている住所を入                                                                                                    | したしてください。                                                                                                    |                                                                                                    |
|                                                                                                    | こう ひって ジョンキャント イレンナーナ                                                                                                    |                                                                                                    |                                                                                                    |
| ※印鑑登録証明書には住民票と同                                                                                                    | リし1生所が記載されています。                                                                                                    |                                                                                                    |                                                                                                    |
| <b>※印鑑登録証明書には住民票と</b><br>住所 郵便番号                                                                                                    |                                                                                                    | (半角)                                                                                                    |                                                                                                    |
| ※印鑑登録証明書には住民票と同<br>住所 郵便番号<br>住所1(自動入力)                                                                                                    |                                                                                                    | (半角)                                                                                                    | (全角)                                                                                                    |
| ※印鑑登録証明書には住民票と同<br>住所 郵便番号<br>住所1(自動入力)<br>住所2(番地以降)                                                                                                    |                                                                                                    | ··············(半角)<br>                                                                                                    | (全角)<br>  (全角)                                                                                                    |
| ※印鑑登録証明書には住民票と同<br>住所 郵便番号<br>住所1(自動入力)<br>住所2(番地以降)<br>電話番号                                                                                                    |                                                                                                    | ············(半角)                                                                                                    | (全角)<br> (全角)                                                                                                    |
| ※印鑑登録証明書には住民票と同<br>住所 郵便番号<br>住所1(自動入力)<br>住所2(番地以降)<br>電話番号<br>携帯番号                                                                                                    |                                                                                                    | ··········(半角)<br>··········(半角)<br>··········(半角)<br>··········(半角)<br>··········(半角)                                                                                                    | (全角)<br>  (全角)<br>  を参考にして、                                                                                                    |
| ※印鑑登録証明書には住民票と同<br>住所 郵便番号<br>住所1(自動入力)<br>住所2(番地以降)<br>電話番号<br>携帯番号<br>勤務先                                                                                                    |                                                                                                    | ·········(半角)<br>·········(半角)<br>·········(半角)<br>·········(半角)<br>·········(半角)<br>·········(半角)<br>··········(半角)<br>··········(半角)<br>···········(半角)<br>············(半角)<br>··············(半角)<br>····································                                                                                                    | ・・・・・・・・・・・・・・・・・・・・・・・・・・・・・・・・・・・・                                                                                                    |
| ※印鑑登録証明書には住民票と同         住所       郵便番号         住所1(自動入力)         住所2(番地以降)         電話番号         携帯番号         勤務先         勤務先電話番号                                                                                                    |                                                                                                    | <ul> <li>(半角)</li> <li>(半角)</li> <li>(半角)</li> <li>(半角)</li> <li>記載例1)、記載例2)</li> <li>正確にもれなく記入して</li> <li>(半角)</li> </ul>                                                                                                    | ··········(全角)<br>········(全角)<br>· を参考にして、<br>てください。                                                                                                    |
| ※印鑑登録証明書には住民票と同         住所       郵便番号         住所1       (自動入力)         住所2       (番地以降)         電話番号          携帯番号          勤務先電話番号          ※保証人が無職の場合は、右記にチェッ                                                                                                    | ↓ し1±1/T/ NEW されしいます。                                                                                                    | <ul> <li>(半角)</li> <li>(半角)</li> <li>(半角)</li> <li>記載例1)、記載例2)</li> <li>(半角)</li> <li>正確にもれなく記入して</li> <li>(半角)</li> <li>無職</li> </ul>                                                                                                    | ・・・・・・・・・・・・・・・・・・・・・・・・・・・・・・・・・・・・                                                                                                    |
| ※印鑑登録証明書には住民票と同         住所       郵便番号         住所1(自動入力)         住所2(番地以降)         電話番号         携帯番号         勤務先         勤務先電話番号         ※保証人が無職の場合は、右記にチェッ         連帯保証人と保証人は別生計です                                                                                                    | <b>しし土がか記載されています。</b><br>ー<br>ー<br>ー<br>ー<br>ー<br>クを入力してください。<br>-ね。                                                                                                    | <ul> <li>(半角)</li> <li>(半角)</li> <li>(半角)</li> <li>記載例1)、記載例2)</li> <li>(全角)</li> <li>正確にもれなく記入して</li> <li>(半角)</li> <li>無職</li> <li>○はい 〇いいえ</li> </ul>                                                                                                    | ··········(全角)<br>········(全角)<br>· を参考にして、<br>てください。                                                                                                    |
| ※印鑑登録証明書には住民票と同<br>住所 郵便番号<br>住所1(自動入力)<br>住所2(番地以降)<br>電話番号<br>携帯番号<br>勤務先<br>勤務先電話番号<br>※保証人が無職の場合は、右記にチェッ<br>連帯保証人と保証人は別生計です 【重要】人的保証を選択した場合の注意<br>採用時に提出しなければならない書類(返)<br>等を添付しなければなりません。                                                                                                    | <ul> <li>しまがか記載されています。</li> <li>ー</li> <li>ー</li> <li>ー</li> <li>ー</li> <li>ー</li> <li>ー</li> <li>クを入力してください。</li> <li>な。</li> <li>流</li> <li>這誓約書)には、進学届で入力した</li> </ul>                                                                                         | <ul> <li>(半角)</li> <li>(半角)</li> <li>記載例1)、記載例2)</li> <li>(半角)</li> <li>正確にもれなく記入し</li> <li>一無職</li> <li>〇はい 〇いいえ</li> <li>二連帯保証人及び保証人が自署押印(実印)し</li> </ul>                                                                                                    | <ul> <li>(全角)</li> <li>(全角)</li> <li>を参考にして、</li> <li>てください。</li> <li>4、印鑑登録証明書</li> </ul>                                                                                        |
| ※印鑑登録証明書には住民票と同<br>住所 郵便番号<br>住所1(自動入力)<br>住所2(番地以降)<br>電話番号<br>携帯番号<br>勤務先電話番号<br>※保証人が無職の場合は、右記にチェッ<br>連帯保証人と保証人は別生計です 【重要】人的保証を選択した場合の注意<br>採用時に提出しなければならない書類(返)<br>等を添付しなければなりません。 進学届を入力する前に、連帯保証人・保証                                                                                                    |                                                                                                    | <ul> <li>(半角)</li> <li>(半角)</li> <li>記載例1)、記載例2)</li> <li>(半角)</li> <li>正確にもれなく記入して</li> <li>一無職</li> <li>〇はい 〇いいえ</li> <li>送準帯保証人及び保証人が自署押印(実印)し</li> </ul>                                                                                                    | <ul> <li>(全角)</li> <li>(全角)</li> <li>を参考にして、</li> <li>てください。</li> <li>の鑑登録証明書</li> <li>法得ておいてくだ</li> </ul>                                                                        |
| ※印鑑登録証明書には住民票と同<br>住所 郵便番号<br>住所1(自動入力)<br>住所2(番地以降)<br>電話番号<br>携帯番号<br>勤務先電話番号<br>※保証人が無職の場合は、右記にチェッ<br>連帯保証人と保証人は別生計です 【重要】人的保証を選択した場合の注意<br>採用時に提出しなければならない書類(返)<br>等を添付しなければなりません。 進学届を入力する前に、連帯保証人・保証<br>さり。                                                                                                    | しまがおに載されています。                                                                                                    | <ul> <li>(半角)</li> <li>(半角)</li> <li>記載例1)、記載例2)</li> <li>(半角)</li> <li>正確にもれなく記入し</li> <li>(半角)</li> <li>三確にもれなく記入し</li> <li>(半角)</li> <li>三時職</li> <li>○はい 〇いいえ</li> <li>送車帯保証人及び保証人が自署押印(実印)し</li> </ul>                                                                                                    | (・・・・・・・・・・・・・・・・・・・・・・・・・・・・・・・・                                                                                                    |
| ※印鑑登録証明書には住民票と同<br>住所 郵便番号<br>住所1(自動入力)<br>住所2(番地以降)<br>電話番号<br>携帯番号<br>勤務先<br>勤務先電話番号<br>※保証人が無職の場合は、右記にチェッ<br>連帯保証人と保証人は別生計です 【重要】人的保証を選択した場合の注意<br>採用時に提出しなければならない書類(返)<br>等を添付しなければなりません。 進学届を入力する前に、連帯保証人・保証<br>さい。<br>なお、返還誓約書(添付書類を含む。)にろ                                                                      | しまがおら、その不備が解消されな                                                                                                    | <ul> <li>(半角)</li> <li>(半角)</li> <li>記載例1)、記載例2)</li> <li>(半角)</li> <li>正確にもれなく記入し</li> <li>正確にもれなく記入し</li> <li>(半角)</li> <li>三機職</li> <li>(はい 〇いいえ</li> </ul>                                                                                                    | <ul> <li>(全角)</li> <li>(全角)</li> <li>を参考にして、</li> <li>てください。</li> <li>の鑑登録証明書</li> <li>液得ておいてくだ</li> <li>ふます。このとき、</li> </ul>                                                     |
| ※印鑑登録証明書には住民票と同<br>住所 郵便番号<br>住所1(自動入力)<br>住所2(番地以降)<br>電話番号<br>携帯番号<br>勤務先電話番号<br>※保証人が無職の場合は、右記にチェッ<br>連帯保証人と保証人は別生計です 【重要】人的保証を選択した場合の注意<br>採用時に提出しなければならない書類(返)<br>等を添付しなければなりません。 進学届を入力する前に、連帯保証人・保証<br>さい。<br>なお、返還誓約書(添付書類を含む。)にて<br>すでに奨学金が振り込まれていた場合は、全                                                     | しまがかに載されています。                                                                                                    | (半角)     (半角)     (半角)     (半角)     (半角)     に載例1)、記載例2)     (半角)     正確にもれなく記入し     (半角)     (半角)     (半角)     (半角)     (半角)     (半角)     (半角)     (生命)     (生命) | <ul> <li>(全角)</li> <li>(全角)</li> <li>を参考にして、</li> <li>てください。</li> <li>の 監登録証明書</li> <li>法得ておいてくだ</li> <li>いてくだ</li> </ul>                                                         |
| ※印鑑登録証明書には住民票と同<br>住所 郵便番号<br>住所1(自動入力)<br>住所2(番地以降)<br>電話番号<br>携帯番号<br>勤務先<br>勤務先電話番号<br>※保証人が無職の場合は、右記にチェッ<br>連帯保証人と保証人は別生計です<br>【重要】人的保証を選択した場合の注意<br>採用時に提出しなければならない書類(返)<br>等を添付しなければなりません。<br>進学届を入力する前に、連帯保証人・保証<br>さい。<br>なお、返還誓約書(添付書類を含む。)にそ<br>すでに奨学金が振り込まれていた場合は、全日                                       | しまがかに載されています。   一   一   一   一   一   一   一   一   一   一   一   一   一   一   一   一   一   一   一   一   一   一   一   一   一   一   一   一   一   一   一   一   一   一   一   一   一   一   一   一   一   一   一   一   一   一   一   一   一   一   一   一   一   一   一   一   一   一   一   一   一 | (半角)     (半角)     (半角)     に載例1)、記載例2)     に催にもれなく記入して     正確にもれなく記入して     正確にもれなく記入して     正確にもれなく記入して     に当れなく記入して     にまず、のはい Oいいえ     に記載されています。必ずこの要件に合致し                                                                                                    | <ul> <li>(全角)</li> <li>(全角)</li> <li>(全角)</li> <li>を参考にして、</li> <li>てください。</li> <li>な信でおいてくだ</li> <li>な得ておいてくだ</li> <li>な得ておいてくだ</li> <li>た人を選任してく</li> </ul>                     |
| ※印鑑登録証明書には住民票と同<br>住所 郵便番号<br>住所1(自動入力)<br>住所2(番地以降)<br>電話番号<br>携帯番号<br>勤務先<br>勤務先電話番号<br>※保証人が無職の場合は、右記にチェッ<br>連帯保証人と保証人は別生計です 【重要】人的保証を選択した場合の注意<br>採用時に提出しなければならない書類(返)<br>等を添付しなければなりません。 進学届を入力する前に、連帯保証人・保証<br>さい。 なお、返還誓約書(添付書類を含む。)にそ<br>すでに奨学金か振り込まれていた場合は、全<br>※ 連帯保証人及び保証人の要件は、「奨学生<br>ださい。                | しまがかに載されています。   一   一   一   一   一   一   一   一   一   一   一   一   一   一   一   一   一   一   一   一   一   一   一   一   一   一   一   一   一   一   一   一   一   一   一   一   一   一   一   一   一   一   一   一   一   一   一   一   一   一   一   一   一   一   一   一   一   一   一   一   一 | <ul> <li>(半角)</li> <li>(半角)</li> <li>(半角)</li> <li>記載例1)、記載例2)</li> <li>(全角)</li> <li>正確にもれなく記入して</li> <li>正確にもれなく記入して</li> <li>(半角)</li> <li>三無職</li> <li>○はい 〇いいえ</li> </ul>                                                                                                    | <ul> <li>(全角)</li> <li>(全角)</li> <li>(全角)</li> <li>を参考にして、</li> <li>(てください。)</li> <li>のを参考にして、</li> <li>なぞ考にして、</li> <li>な行きたい。</li> </ul>                                        |
| ※印鑑登録証明書には住民票と同<br>住所1(自動入力)<br>住所2(番地以降)<br>電話番号<br>携帯番号<br>勤務先電話番号<br>※保証人が無職の場合は、右記にチェッ<br>連帯保証人と保証人は別生計です<br>【重要】人的保証を選択した場合の注意<br>採用時に提出しなければならない書類(返)<br>等を添付しなければなりません。<br>進学届を入力する前に、連帯保証人・保証<br>さい。<br>なお、返還誓約書(添付書類を含む。)にそ<br>すてに奨学金か振り込まれていた場合は、全<br>※連帯保証人及び保証人の要件は、「奨学生<br>ださい。<br>※ 連帯保証人・保証人が要件に合致するか判 | しまがかに載されています。   しまがおいて、ころには、進学届で入力した   たは、進学届で入力した   たは、進学届で入力した   たは、進学届で入力した   たは、進学届で入力した   していただくことにな   近期所がつかない場合は、必ず進学届                                                                                                    | <ul> <li>(半角)</li> <li>(半角)</li> <li>記載例1)、記載例2)</li> <li>(半角)</li> <li>正確にもれなく記入し</li> <li>正確にもれなく記入し</li> <li>(半角)</li> <li>三糖職</li> <li>〇はい 〇いいえ</li> <li>ごはい 〇いいえ</li> <li>ことを説明し、引き受けてもらうことの承諾</li> <li>い場合は、奨学生としての採用が取り消される</li> <li>ひます。</li> <li>に記載されています。必ずこの要件に合致し</li> <li>是出前に進学先の学校に相談してください。</li> </ul>                                                                                                    | <ul> <li>(全角)</li> <li>(全角)</li> <li>を参考にして、</li> <li>な参考にして、</li> <li>などでもい。</li> <li>などでもい。</li> <li>などのなどののでは、</li> <li>などのなどのでも、</li> <li>などのとき、</li> <li>た人を選任してく</li> </ul> |

8

# 「機関保証に加入します。」(以下「機関保証」という。)の選択者は、(3)のみを記入してください。

| (3) あなた以外の連絡先につ | いて(機関保証)                              |
|-----------------|---------------------------------------|
|                 | 姓 名                                   |
| 漢字氏名            | 姓と名は全角で各5文字以内                         |
| カナ氏名            |                                       |
| 生年月日            | (和暦) 年 月 日生(半角) ※氏名には本名を記入(入力)してください。 |
| あなたとの続柄         | あなたからみた続柄です。(例)父、母                    |
| 住所 郵便番号         | (半角)                                  |
| 住所1 (自動入力)      | (全角)                                  |
| 住所2(番地以降)       | (全角)                                  |
| 電話番号            | (半角)(半角)                              |
| 携带番号            | (半角) 正確にもれなく記入してください。                 |

#### 機関保証を選択した場合の注意点

機構が本人と連絡が取れない場合に、機構から電話などによって本人の住所・電話番号等を照会できる人を入力する必要があります。

# ・未成年者の場合は「3. 親権者(未成年後見人)について」を入力してください。 ※ 成年者の場合は表示されません。

## 3. 親権者(未成年後見人)について

人的保証を選択した人で未成年の場合、「親権者(未成年後見人)1」は連帯保証人と同一である必要があります。 選択した保証制度にかかわらず親権者が2名いる場合(父母)は、「親権者2」も必ず記入してください。 【例】「親権者(未成年後見人)1」が父で、「親権者(未成年後見人)2」が母

| 親権者(未成年後見人)10  | つ情報                         |                                           |
|----------------|-----------------------------|-------------------------------------------|
|                | 姓名                          |                                           |
| 漢字氏名           |                             | …(姓と名は全角で各5文字以内                           |
| カナ氏名           |                             | … 姓と名は全角で各15文字以内                          |
| 生年月日           | (和暦) 年 月 日生(半角)             | ※氏名には本名を記入(入力)してください。                     |
| あなたとの続柄        |                             | … あなたからみた続柄です。(例)父、母                      |
| 住所 郵便番号        |                             | ••••• (半角)                                |
| 住所1 (自動入力)     |                             | (全角)                                      |
| 住所2(番地以降)      |                             | (全角)                                      |
| 電話番号           |                             | ······(半角) 7ページの記載例1)を参考にして、              |
| 携带番号           |                             | (半角) 正確にもれなく記入してください。                     |
|                |                             |                                           |
| 親権者(未成年後見人) 20 | D情報                         |                                           |
|                | 姓名                          |                                           |
| 漢字氏名           |                             | …(姓と名は全角で各5文字以内                           |
| カナ氏名           |                             | … 姓と名は全角で各15文字以内                          |
| 生年月日           | (和暦) 年 月 日生(半角)             | ※氏名には本名を記入(入力)してください。                     |
| あなたとの続柄        |                             | … あなたからみた続柄です。(例)父、母                      |
| 住所 郵便番号        |                             | ••••• (半角)                                |
| 住所1(自動入力)      |                             | (全角)                                      |
| 住所2 (番地以降)     |                             | (全角)                                      |
| 電話番号           | · · · · · · · · · · · · · · |                                           |
| 携带番号           |                             | (半角) と参考にして、正確にもれなく記入してくだ                 |
|                |                             | ■ こい。母子家庭・父子家庭等、親権者が1人                    |
|                |                             | 5%日は、「税権目」」のの記入し、「税権<br>  者2」は記入しないでください。 |
|                | Ο                           |                                           |
|                | $\mathfrak{B}$              |                                           |

## F-奨学金振込口座情報 6/6画面

### 奨学金振込口座情報

正しく登録されていないと奨学金を振り込むことができません。通帳など口座番号が分かるものを手元に用意して間違いな く記入してください。

ゆうちょ銀行以外の金融機関を奨学金振込口座に指定する場合は(A)に金融機関、支店名、支店番号、口座番号をご記入 ください。ゆうちょ銀行を奨学金振込口座に指定する場合は、(B)に通帳見開き1ページ目の左上に印字されている「5桁 の記号」と「最大8桁の番号」をご記入ください。

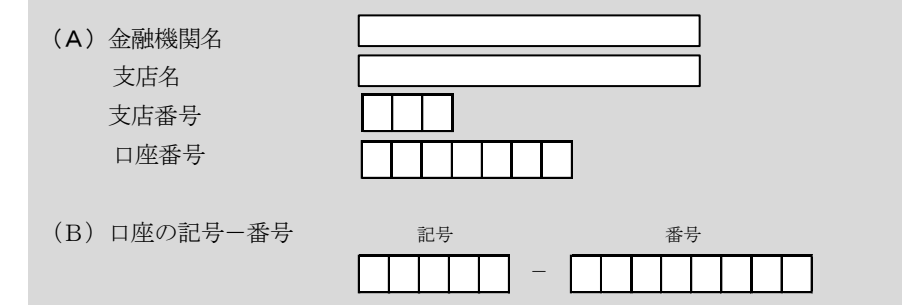

- (注1) 記入した「金融機関名」・「支店名」・「支店番号」・「口座番号」、及びゆうちょ銀行の場合は「記号」・「番号」について、間違いがないかもう一度確認してください。なお、進学届上で機構に登録されている氏名の変更はできません。口座名義と採用候補者決定通知の氏名が異なる場合は、採用候補者決定通知の氏名で進学届を入力した後、直ちに進学先学校の奨学金担当者にその旨を申し出てください。別途、氏名変更の手続きが必要です。
- (注2) 取扱金融機関は、ゆうちょ銀行の通常貯金口座、及び、銀行、信用金庫、労働金庫または信用組合(一部を除く)の国内の本店・支店・出張所の普通預金口座で、採用候補者本人名義の口座に限ります。なお、進学届において、採用候補者本人名義の別の普通預金口座に変更することも可能です。 休眠口座には振り込めませんので、休眠口座となっていないか確認してください。
- (注3) 労働金庫の入学時必要資金融資を受けている人は、労働金庫以外の口座を登録することはできません。

## ※金融機関に「労働金庫」しか選択できない場合※

「C-奨学金申込情報 4 ページ(1)」の設問に「はい」と入力すると、振込口座は労働金庫しか選択できません。 誤って「はい」を選択してしまった場合でも、前の画面に戻ることはできません。誤って「はい」を選択してしまった場合 は、いったん労働金庫を選択して先に進み「送信」ボタンを押し、「進学届提出情報一覧」画面で訂正してください。

## < 奨学金申込時に口座を登録済みの人>

申込時に登録した振込口座情報が表示されます。誤りがない か必ず確認してください。

「金融機関」、「支店名」及び「口座番号」は、訂正可能です。 訂正する場合は訂正したい設問に対し「いいえ」を選択して「送 信」ボタンを押してください。口座登録画面に移りますので正し く入力し直してください。

※ 労働金庫の「入学時必要資金融資」を受けた人は、労働金庫 の口座を登録してください(労働金庫以外の金融機関の口座 を登録することはできません。)。

| ②日本学生交貨換構 進学届の提出・英学会振込口量情報(6/6)、Windows Internet Explorer                                                                                                    |                                                             |  |  |
|----------------------------------------------------------------------------------------------------|-------------------------------------------------------------|--|--|
| g https://www.sas.jasso.go.jp/scholarnet/index2.html                                                                                                    | A Japan Student Services Organization [JP]                  |  |  |
| 日本学生支援機構<br>現在の表示面面は6/6です。<br>F-契学金振込口座情報<br>1. 振込めの途秘機局なび支部名は 三井住友銀行 飯田橋支店 と<br>皆被われですう、開設してださい。<br>労会の1入等時を置な登録目を訪けんは、労会の口様から変更しないでださい。<br>2. 振込や口座者員は 1234587 でよろしいですか。<br>3. 振込や口座者員は 1234587 でよろしいですか。<br>3. 振込や口座者員は 1234587 でよろしいですか。<br>3. 振込や口座者員は 1234587 でよろしいですか。<br>(口座者員人は本人に掛ります) | <i>進学届の提出</i><br>1.0はい。e155元<br>2.0はい。e155元<br>3.etはい。e155元 |  |  |
| 次の画面に進みます。右の「送信」ボタンを押してください                                                                                                    | × a                                                         |  |  |

【ここに通帳(見開きの1ページ目など)のコピーを貼り付けてください】 ただし、進学先の学校から特別の指示があった場合は、その指示に従ってください。